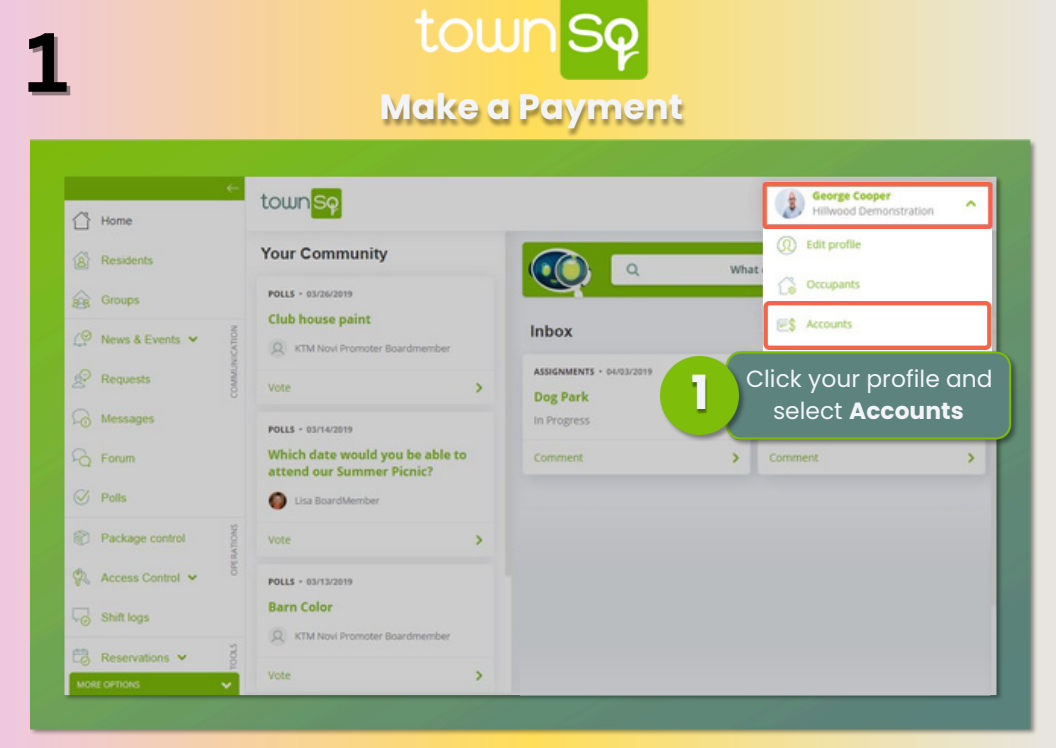

# town Sq Make a Payment

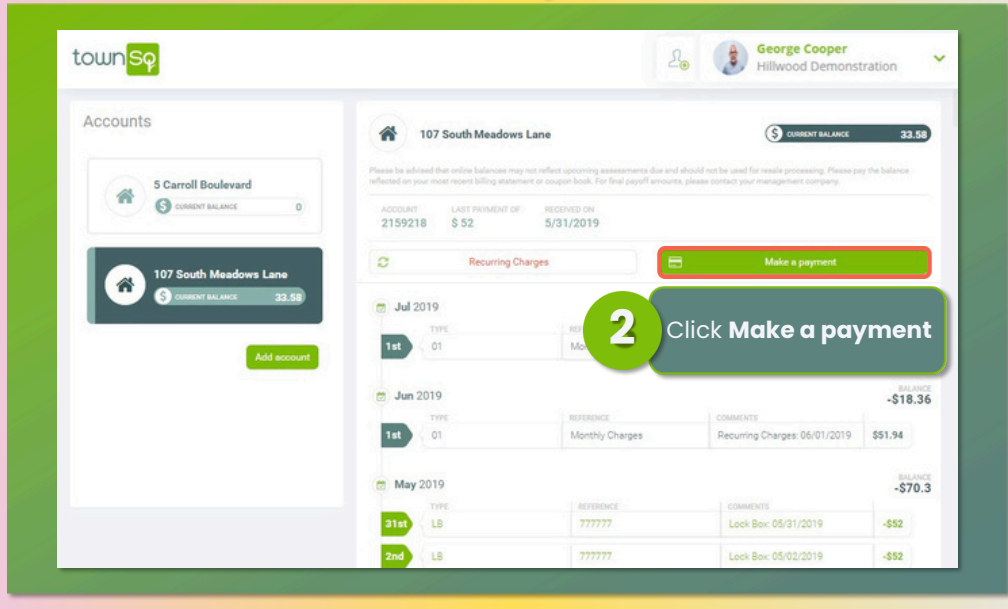

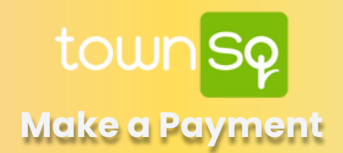

#### You will then be redirected to Castle Group's Website to make your payment

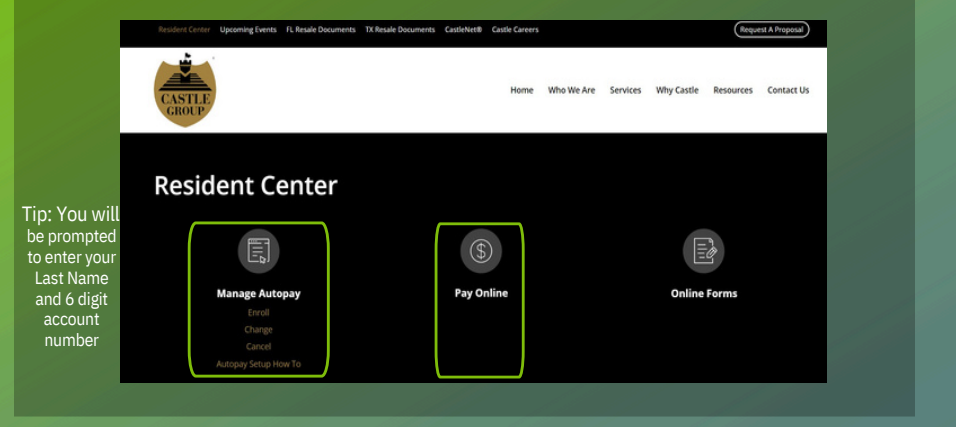

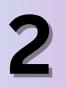

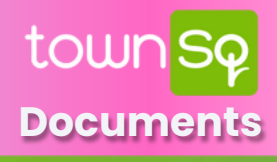

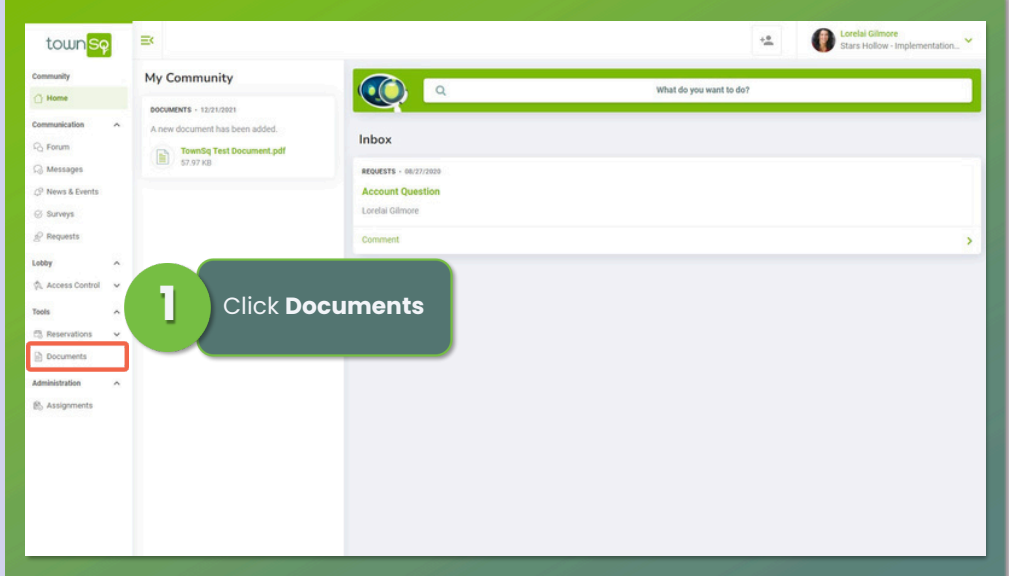

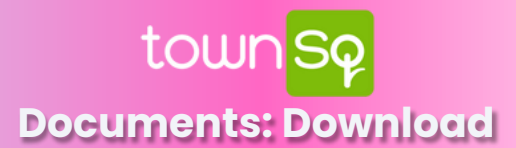

| town <mark>Sq</mark>                                                                                                    | Ξ×                                                           |                                                            |                     |               | Corelai Gilmore Stars Hollow - Imp | lementation 💙 |  |
|----------------------------------------------------------------------------------------------------|--------------------------------------------------------------|------------------------------------------------------------|---------------------|---------------|------------------------------------|---------------|--|
| Community                                                                                                    | B Community B My documents                                   |                                                            |                     |               |                                    |               |  |
| Communication A                                                                                                    | Community<br>Access and download your community's documents. |                                                            |                     |               | Search Q The Filters               |               |  |
| Q News & Events                                                                                                    |                                                              | DOCUMENT                                                   | DATE 👻              | CATEGORY      | SUB-CATEGORY                       |               |  |
| Surveys                                                                                                    | S CATEGORIES                                                 | TownSq Test Document.pdf 2 Select the document to download |                     |               |                                    |               |  |
| Lobby A State of the second second se | Account Documents                                            |                                                            |                     |               |                                    |               |  |
| Tools ^                                                                                                    | Announcements                                                | Pool Access Application Form.pdf                           | 07/14/2020 10:05 AV |               |                                    |               |  |
| Documents                                                                                                    | Community Maps                                               | Logo.jpg                                                   | 09/19/2019 03:35 PM | ANNOUNCEMENTS |                                    |               |  |
| Administration ^                                                                                                    | Forms                                                        | -                                                          |                     |               |                                    |               |  |
|                                                                                                    | Governing Documents -                                        |                                                            |                     |               |                                    |               |  |
|                                                                                                    |                                                              |                                                            |                     |               |                                    |               |  |
|                                                                                                    |                                                              |                                                            |                     |               |                                    |               |  |

# townSq

2

Documents: My Documents

TIP

|                              | Use My documents to upload and access     documents viewable only by you |                               |                     |                 |              |                |
|------------------------------|--------------------------------------------------------------------------|-------------------------------|---------------------|-----------------|--------------|----------------|
| Communication A              | My documents<br>Files in this section will be visible only to yo         | ou.                           |                     | Search          | Q, 👳 Fitters | + Add document |
| Messages P News & Events     | B VIEW ALL DOCUMENTS                                                     | DOCUMENT                      | CATE -              | CATEGORY        | SUB-CATEGORY | ACTION         |
| © Surveys<br>& Requests      | & CATEGORIES                                                             | Plat.pdf                      | 01/03/2022 02:39 PM | COMMUNETY MINPS |              | 1.1            |
| Labby A                      | Account Documents                                                        | 2021 Homeowners Insurance.pdf | 07/29/2021 05:08 PM | PORMS           |              | × •            |
| Authorizations               | Announcements                                                            |                               |                     |                 |              |                |
| fools ^<br>C) Reservations ~ | Community Maps                                                           |                               |                     |                 |              |                |
| Documents                    | Forms                                                                    |                               |                     |                 |              |                |
| R, Assignments               | Coverning Documents *                                                    |                               |                     |                 |              |                |

### town Sq

#### Linking Multiple Homeowner Accounts

| town <mark>Sq</mark>                                                                                                    | Ex Contend by                                                                                                 |                                                                                                    | Q. Zane Franco                                                                                          |
|----------------------------------------------------------------------------------------------------|----------------------------------------------------------------------------------------------------|----------------------------------------------------------------------------------------------------|----------------------------------------------------------------------------------------------------|
| Community<br>Home<br>Residents<br>Communication<br>Forum<br>Communication<br>Communication<br>Communi | My Community                                                                                                  | Hi. Zanel<br>Log in to your TownSq account, on a<br>computer via the website, click on<br>your name in the upper right-hand<br>cornerand select Accounts from the<br>drop-down menu | © Profile Settings<br>☐ Occupants<br>☑ Accounts<br>ⓓ Logont:<br>View forum discussions View my messages |
| Surveys Requests Conclerge                                                                                                    | A new announcement has been added. Memorial Day BBQ 05/28/2024                                                | REQUESTS - 012/07/2014<br>tollet is clogged<br>Zane Franco                                                                                                    |                                                                                                    |
| Tools<br>(2): Reservations<br>(1): Documents<br>Administration                                                                                                    | NEWS & EVENTS + 05/06/2024     A new announcement has been added.     Test Image Communication     OS/06/2024 | Comment Account Townsq Demo Address 5000 NW 53 ST                                                                                                    | >                                                                                                    |
| B Assignments                                                                                                    | Read more News & EVENTS + 04/25/2024                                                                          | Current tissance: \$2 203.3 Make a payment                                                                                                    | \$<br>540 mars                                                                                          |

# townSq

#### Linking Multiple Homeowner Accounts

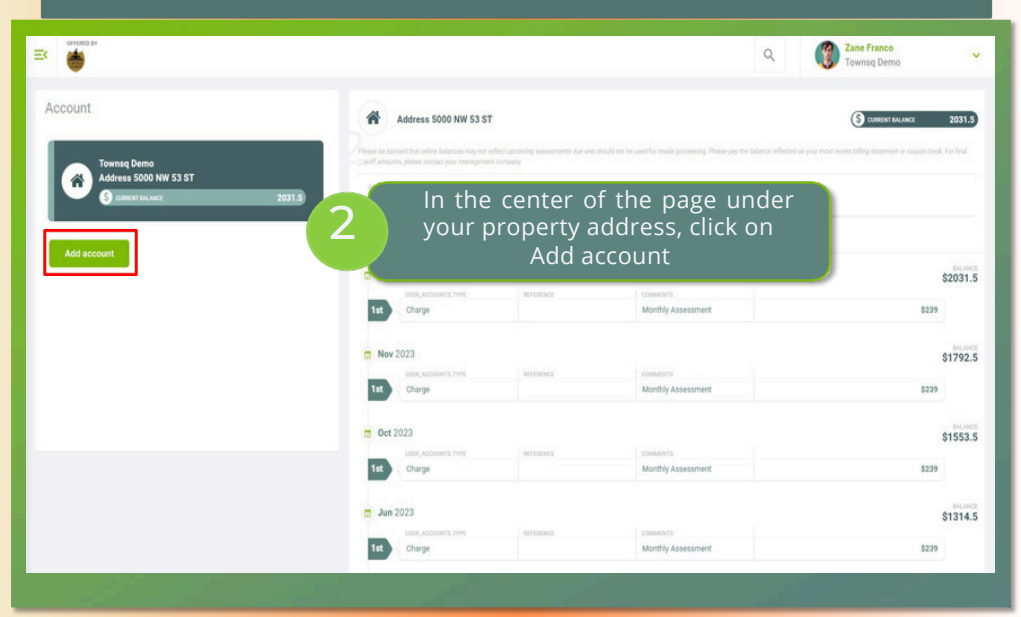

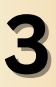

### town Sq

#### Linking Multiple Homeowner Accounts

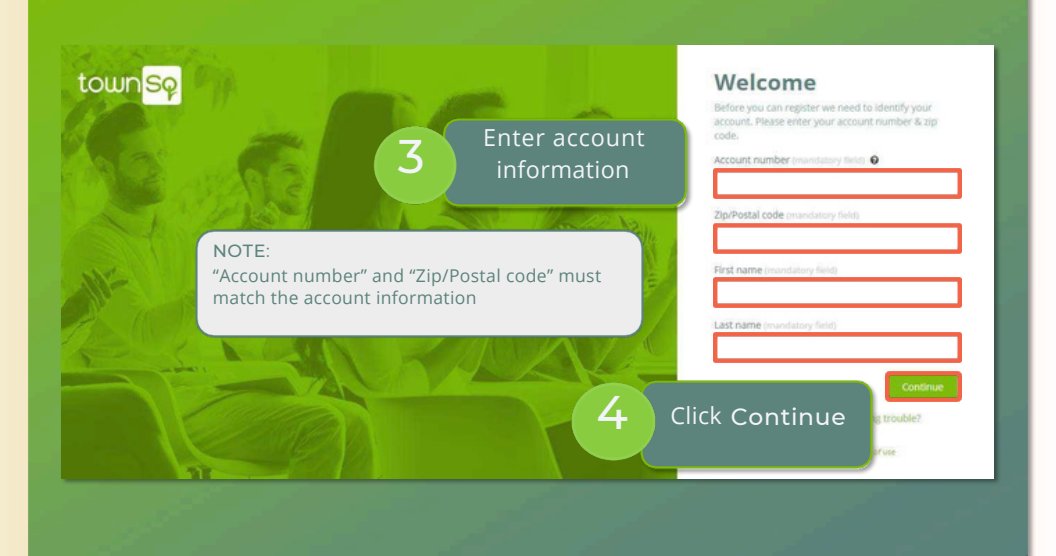

### town Sq a Multiple Homeowner Acc

#### Linking Multiple Homeowner Accounts

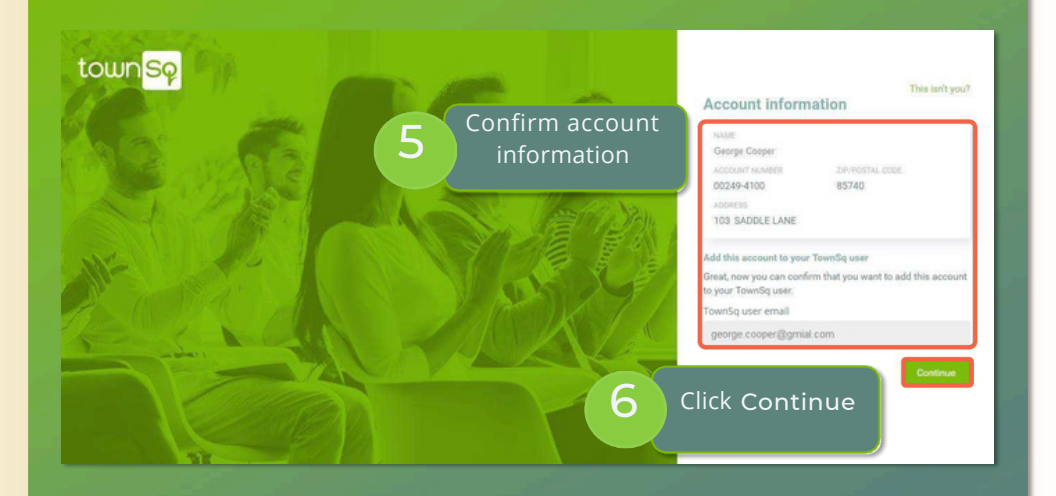

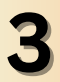

### town Sq

### Linking Multiple Homeowner Accounts

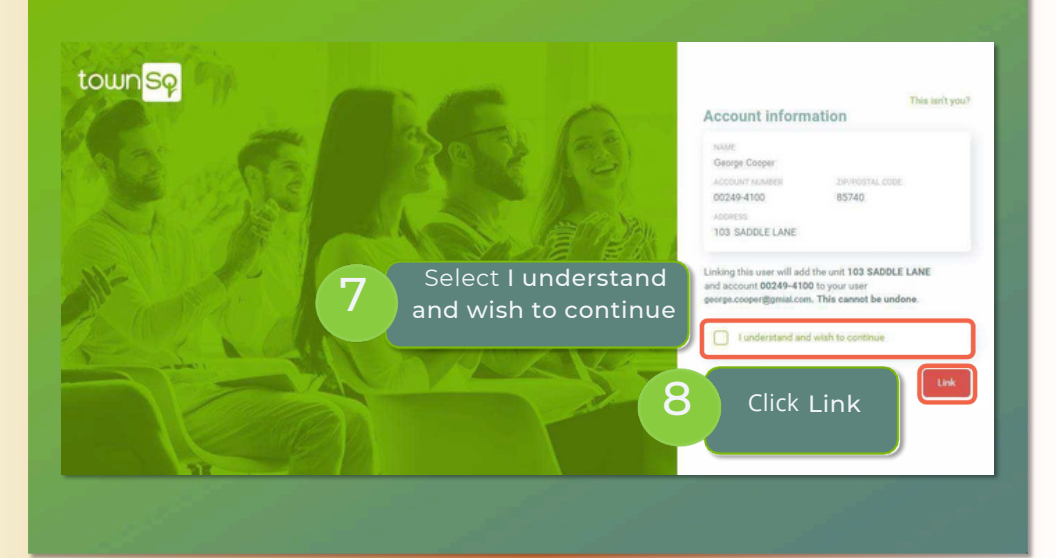

### town Sq Linking Multiple Homeowner Accounts

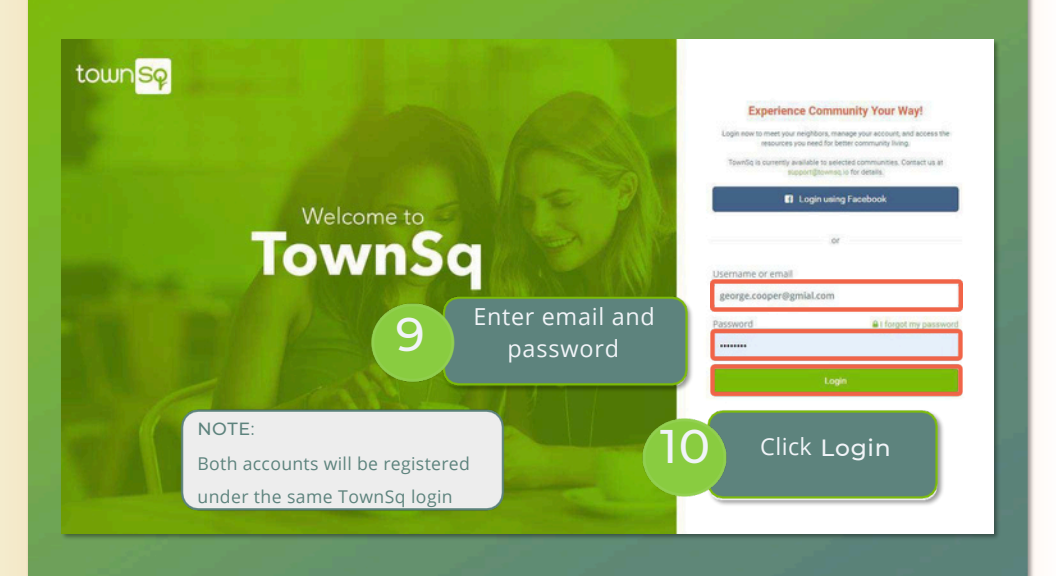

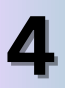

# town <mark>Sq</mark> Open a Request

| town <mark>Sq</mark>                                  | Ξ×                                                          | 12                                                                                                    | Urrelal Gilmore<br>Stars Hollow - Implementation * |
|-------------------------------------------------------|-------------------------------------------------------------|----------------------------------------------------------------------------------------------------|----------------------------------------------------|
| Community<br>Home<br>Communication                    | Requests<br>Do you have any problems, questi<br>management. | ns or suggestions to report? Submit a request to open a direct and private communication channel with your community's                                                                                                    | Q + Open request                                   |
| C Forum<br>C Messages<br>C News & Events<br>S Surveys | Categories     Al     C                                     | Account Question 2 Open required to the second data and the second data and the second | Lest                                               |
| 🖉 Requests                                            | Reque                                                       | sts Tab                                                                                                    |                                                    |
| Cabby                                                 | Incidents                                                   |                                                                                                    | line of the second                                 |
| Teols                                                 | Landscaping<br>Maintenance                                  | Contai Cânore<br>Aconsis 123 d-Asmir Road - Laet 1                                                                                                    | •                                                  |
| Documents                                             | Moved from Forum (1)<br>More                                | Light Bulb Gut  D 04/14/2023 O Closed                                                                                                    | General                                            |
| E Assignments                                         | ▼ Filter by<br>→ All                                        | Contails Génore<br>Accretis 123 de Servi richa - Livet 1                                                                                                    | •                                                  |
|                                                       | Pending                                                     | Walking Group                                                                                                    | General                                            |
|                                                       | Open                                                        | Construction O research                                                                                                    |                                                    |
|                                                       | Closed                                                      | Lorelal Olimore<br>Accesses 123 CHERRY ROAD - UNIT 1                                                                                                    |                                                    |
|                                                       | Assigned to me                                              | Hiring at my company                                                                                                    | General                                            |

### town <mark>Sq</mark> Open a Request

| The second second secon | 3 Enter a <b>Title</b>                                                                                                    | Open reques                                | t ×     |
|----------------------------------------------------------------------------------------------------|----------------------------------------------------------------------------------------------------|--------------------------------------------|---------|
|                                                                                                    | Select a Category                                                                                                    | Category<br>Select category<br>Description |         |
| Angen and Angen and Angen  | e televisione e el construcción de la construcción de la construcción | Attachments                                | ortonu. |
| Alaman ( ) ( ) ( ) ( ) ( ) ( ) ( ) ( ) ( ) (                                                                                                    |                                                                                                    |                                            |         |
| 5 g ] j ]                                                                                                    | Click<br>Open Request                                                                                                    |                                            |         |